## StuStaNet-Router-Configuration

What you need:

- Preferably an ethernet cable \_
- A needle or a sharp/pointed pen
- The "Netzdaten"-page
- 1. Reset the router
  - a. Turn on the router (1)
  - b. Press down the reset button (2) with a needle or something until the light (4) blinks fast then release pressure on the
  - c. Reset button (2)
  - d. (3) is WPS which we don't need!!!
- 2. Connect to the router
  - a. Over LAN using one of the vellow!!! ports (5)
  - b. Or over WIFI using the information on the bottom oft he router (6)
- 3. Configure the router
  - a. Open a webbrowser (firefox, chrome, etc.)
  - b. Enter 192.168.1.1 in the address line\*
  - c. Click on "Network", then click "Interfaces" (7)
  - d. Where it says "WAN" click on "Edit (8)
  - e. Go to "Protocol" and change it into "Static address". Click on "Switch protocol".
  - Get your "Netzdaten"-page and start f. configuring starting from top to bottom (9)
  - g. If finished scroll down an click "Save&apply" (10)
- 4. Get an ethernet cable and connect the blue port of the router with the the EDV-port of the wall box (usually the left one, not the one that says "Tel"!!!)
- 5. Now you should have internet!

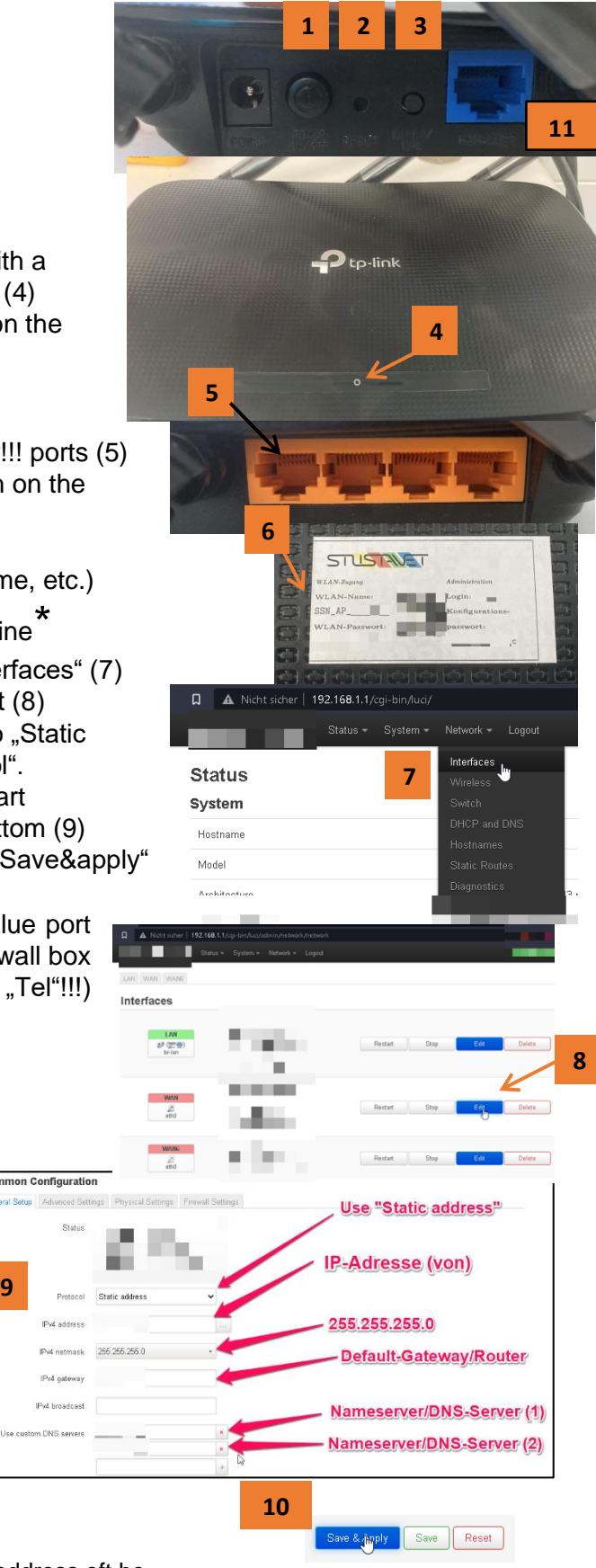

\* If this does not open the router page look for the IP address oft he

Standard-Gateway in the network-settings and use that one instead (google is your friend!)

9